## Настройки интерфейса

Модуль «Настройки интерфейса» расположен в Меню – Обслуживание. Данный модуль предоставляет возможность настройки некоторых параметров web-интерфейса.

## Общие настройки

| •        |        |   |
|----------|--------|---|
|          |        |   |
| $\hat{}$ |        |   |
|          | ^<br>~ | ☆ |

Поле «Язык» - предоставляет возможность выбора языка отображения web-интерфейса (русский или английский).

Поле «Вид пользователей» - позволяет задать вид отображения Пользователей в модуле «Пользователи». Отображение может быть представлено деревом или списком.

Поле «Таймаут сессии» - позволяет задать время таймаута. Таймаут сессии определяет время бездействия Пользователя «ИКС» в web-интерфейсе, по окончании которого Пользователь будет отключен (разлогинен) от веб-интерфейса. Стоит отметить, что если web-интерфейс открыт на странице с динамическим содержимым, то таймаут сессии не наступит.

Флаг «Разрешать авторизацию по IP» - позволяет всем Пользователям, заведенным на «ИКС» с указанным IP-адресом, проходить авторизацию и аутентификацию без введения логина и пароля.

## Порты и сертификаты

| зеб-интерфейса* |   | Сертификат для веб-интерфейса                |   |   |
|-----------------|---|----------------------------------------------|---|---|
|                 | ~ | Autogenerated<br>GUI_5de97fba7a3837.82479163 | × | • |

Поле «Порт веб-интерфейса» - позволяет задать порт, на котором работает web-интерфейс «ИКС». По умолчанию это 81 порт.

Поле «Сертификат для веб-интерфейса» - так как web-интерфейс «ИКС» работает только по протоколу https, то для доступ к web-интерфейсу необходимо иметь сертификат. По умолчанию, «ИКС» создает само подписанный сертификат «Autogenerated GUI...». Так как сертификат является само подписанным, все интернет браузеры буду считать его не достоверным. Для того чтобы зайти в web-интерфейс «ИКС», необходимо добавить данный сертификат в интернет браузер.

Поле «Порт веб-почты» - позволяет задать порт, на котором работает web-интерфейс почты «ИКС» (Roundcube). По умолчанию это 81 порт, но для доступа к web-интерфейсу почты «ИКС» необходимо ввести в адресной строке «/rc/», после указания порта. Или при авторизации в web-интерфейсе «ИКС» перейти по ссылке «Веб-почта». При изменении номера порта по умолчанию, доступ к web-интерфейсу почты станет в формате <ip-adpec «ИКС»>:<вновь заданный порт>. Стоит отметить, что при изменении порта по умолчанию необходимо чтобы был указан сертификат в поле «Сертификат для веб-почты», так как web-интерфейс почты «ИКС» доступен по протоколу https. Если был задан 80 порт, то при обращении к веб-почте необходимо, либо указывать явный прокси в браузере, либо использовать прозрачный прокси в «ИКС», но в поле «Исключения для прозрачного прокси» указать IP-адрес «ИКС».

Поле «Сертификат для веб-почты» - аналогично полю «Сертификат для веб-интерфейса». Само подписанный сертификат имеет имя «Autogenerated MailServer...». Данное поле может быть не заполненным, если значение полей «Порт веб-интерфейса» и «Порт веб-почты» совпадают.

## Ссылки в окне авторизации

| Ссылки в окне авторизации    |                                          |  |  |  |
|------------------------------|------------------------------------------|--|--|--|
| Скрывать ссылку на веб-почту | Скрывать ссылку на Captive portal        |  |  |  |
| Скрывать ссылку на Xphone    | Скрывать ссылку на программу авторизации |  |  |  |

Флаг «Скрывать ссылку на веб-почту в окне авторизации» - позволяет скрывать ссылку «Вебпочта» в окне авторизации «ИКС».

Флаг «Скрывать ссылку на программу авторизации в окне авторизации» - позволяет скрывать ссылку «Программа авторизации», по которой можно скачать программу xauth, в окне авторизации «ИКС».

Для того, чтобы внесенные изменения применились необходимо нажать кнопку «Сохранить».

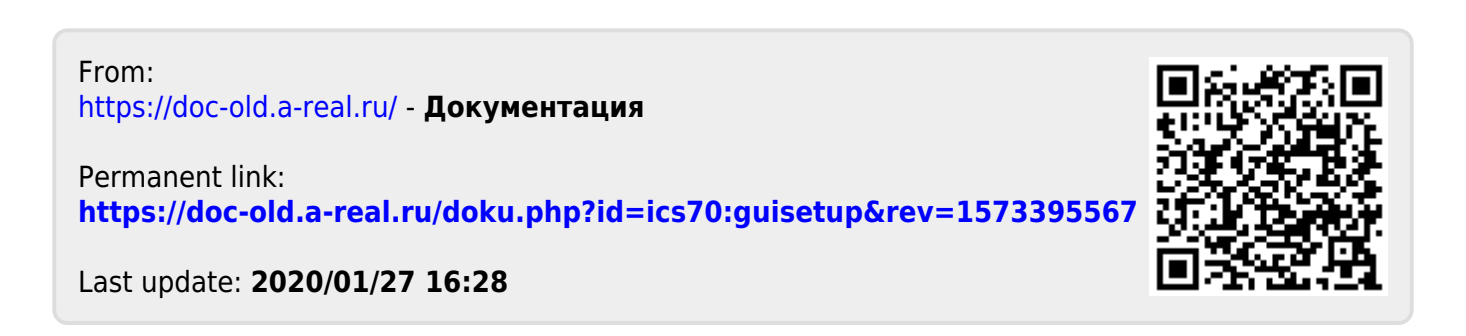